#### THE ANZ PACIFIC **APP GUIDE**

#### **HOW TO LOG IN**

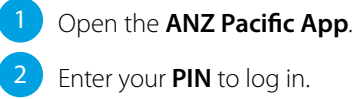

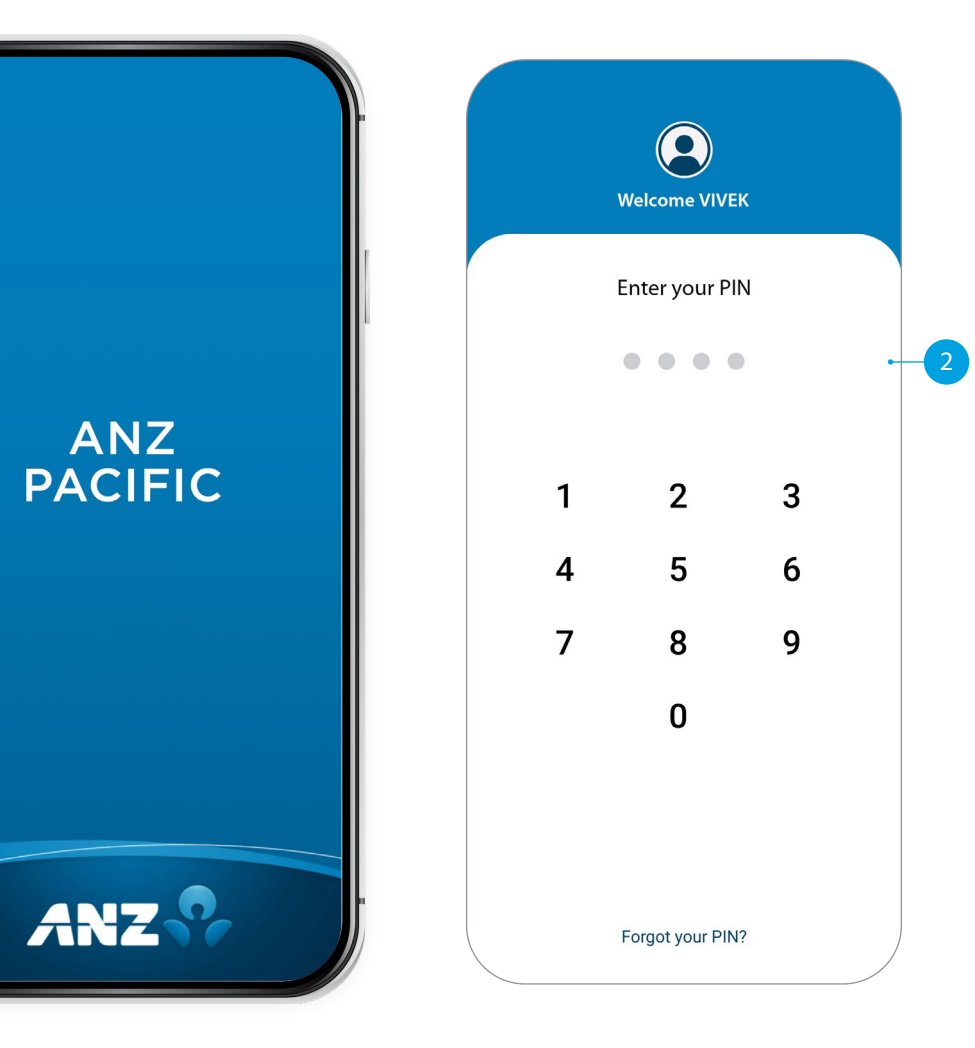

If you ever get stuck or need extra help, we're only a phone call away on 132411 (local) or +679 3316 644 (overseas), 24 hours, 7 days.

Eligibility criteria, terms and conditions apply to ANZ Pacific App. See our ANZ Pacific App Terms and Conditions at anz.com/fiji for more information.

Please note, the account information in this guide is for example purposes only.

### SETTING UP ANZ PACIFIC APP

- Open the ANZ Pacific App.
- 2 Tap your **Country**.
- 3 Read **Terms and Conditions** and accept by clicking the checkbox.
- 4 Log in by entering the log in credentials: User ID and Password.
- 5 Enter your new log in **PIN**.
- 6 Confirm your new log in **PIN**.
- 7 Provide answers to your security questions and click **Verify**.

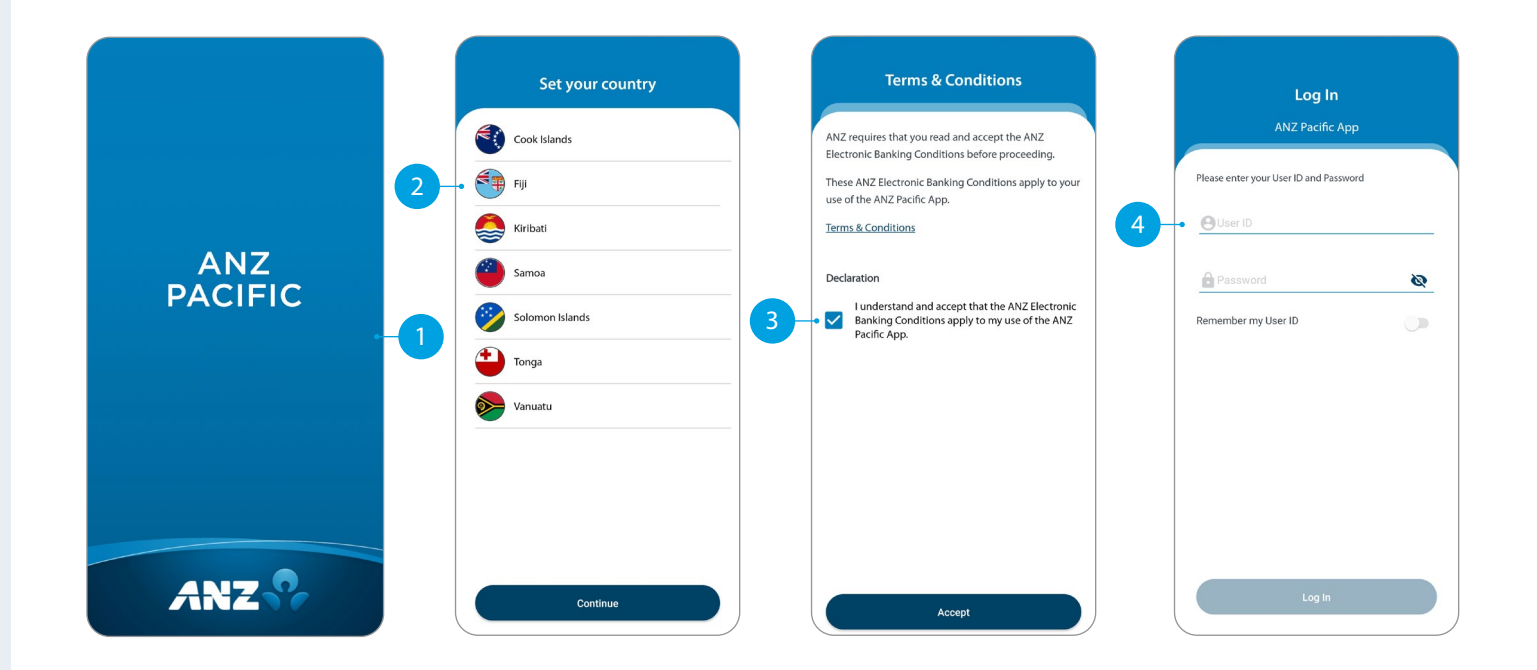

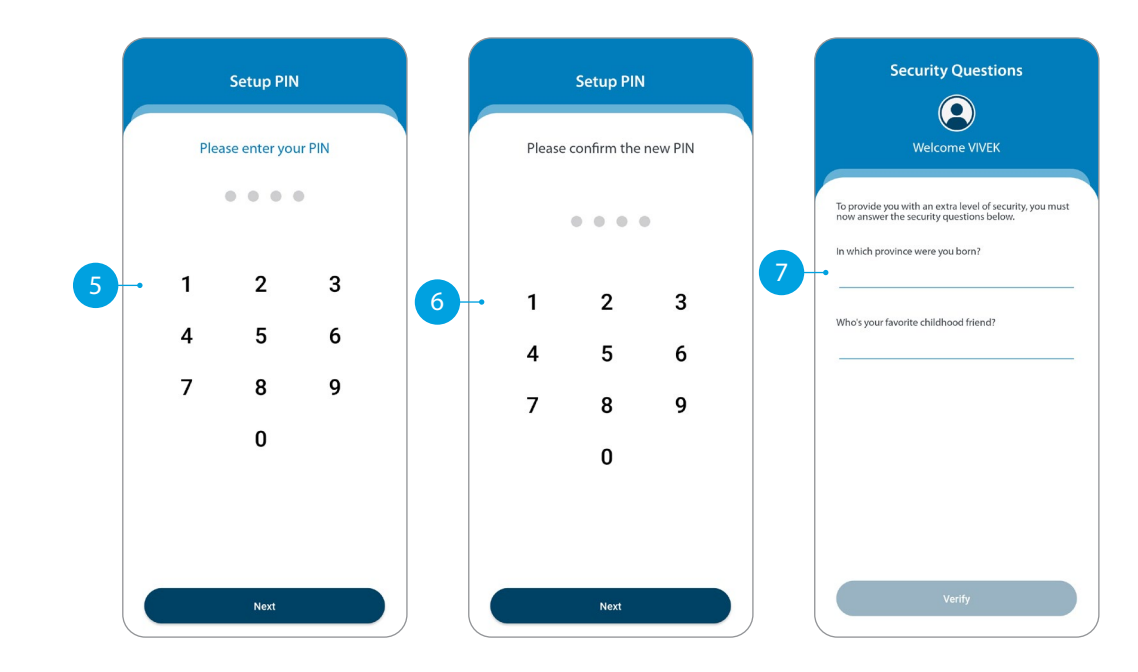

# HOME

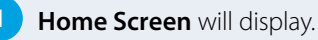

- Your primary account balance displayed.
- 3 **Transfers**. Tap here to move money between accounts, pay a person, and do international transfers.
- 4 Pay Bills. Tap here to pay a bill.
- 5 **Pay Now.** Your upcoming scheduled payments are showing here. Tap Pay Now to make immediate payment.
- 6 **Recent Transactions.** Last 5 transactions on your primary account are displayed here.
- 7 Accounts. Tap here to view transactions, statements, and account details.
- 8 **Bank Mail.** Send and receive confidential account information about your banking needs by sending us a Bank Mail message.
- 9 **Settings.** Click here to change your pin, passwords or security questions and update your contact details.
- 10 Scheduled Payments. Tap here to see all your scheduled payments and to skip or delete a payment.
- **Manage Recipients.** Tap here to see all your Recipients for payments. You can edit or delete any of your Recipients.
- 12 Online Activity History. List your recent activities done via Internet Banking and Pacific App.
- 13 Add New Profile. Tap here to add a business log in on the Pacific App.
- 14 Log out when you are finished. Don't worry if you forget, you'll automatically be logged out after 5 minutes of inactivity.

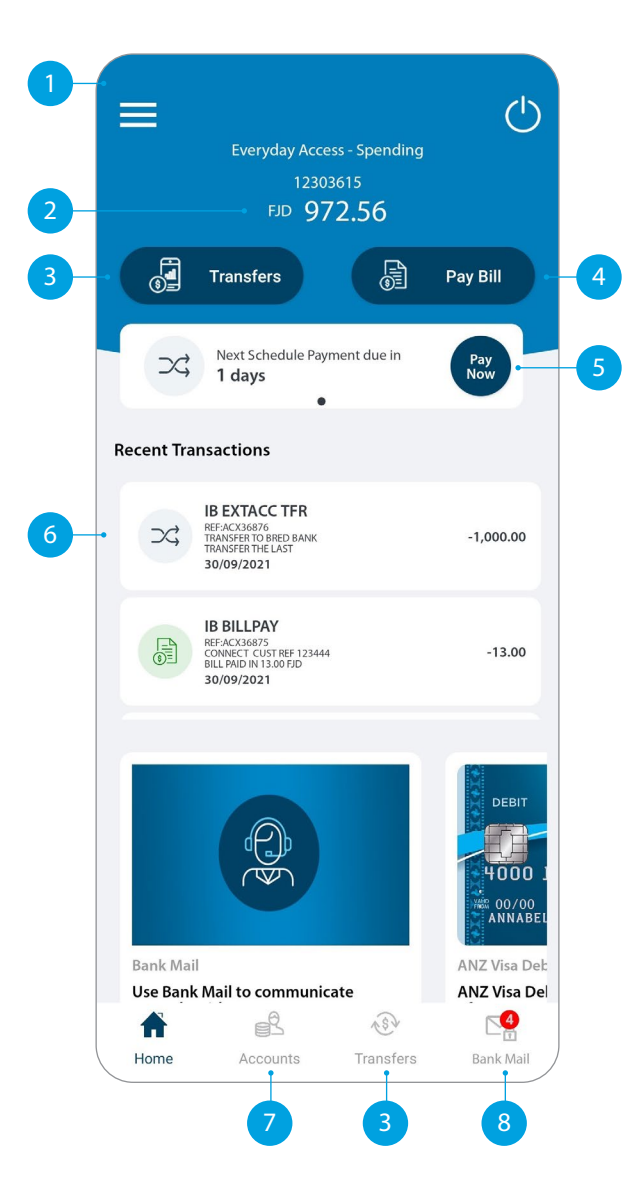

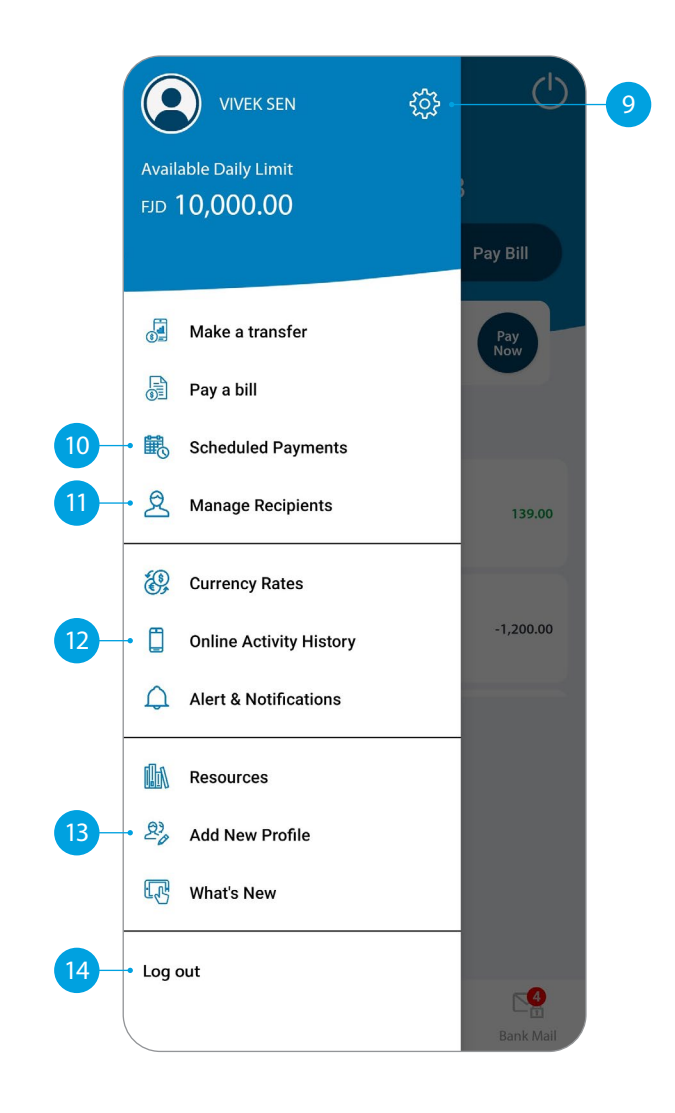

#### ACCOUNTS

**Your Accounts.** Tap on an account to view transactions, statements and account details.

2 Swipe right on an account to change your account display name and photo. Tap on the pencil icon to bring up the option.

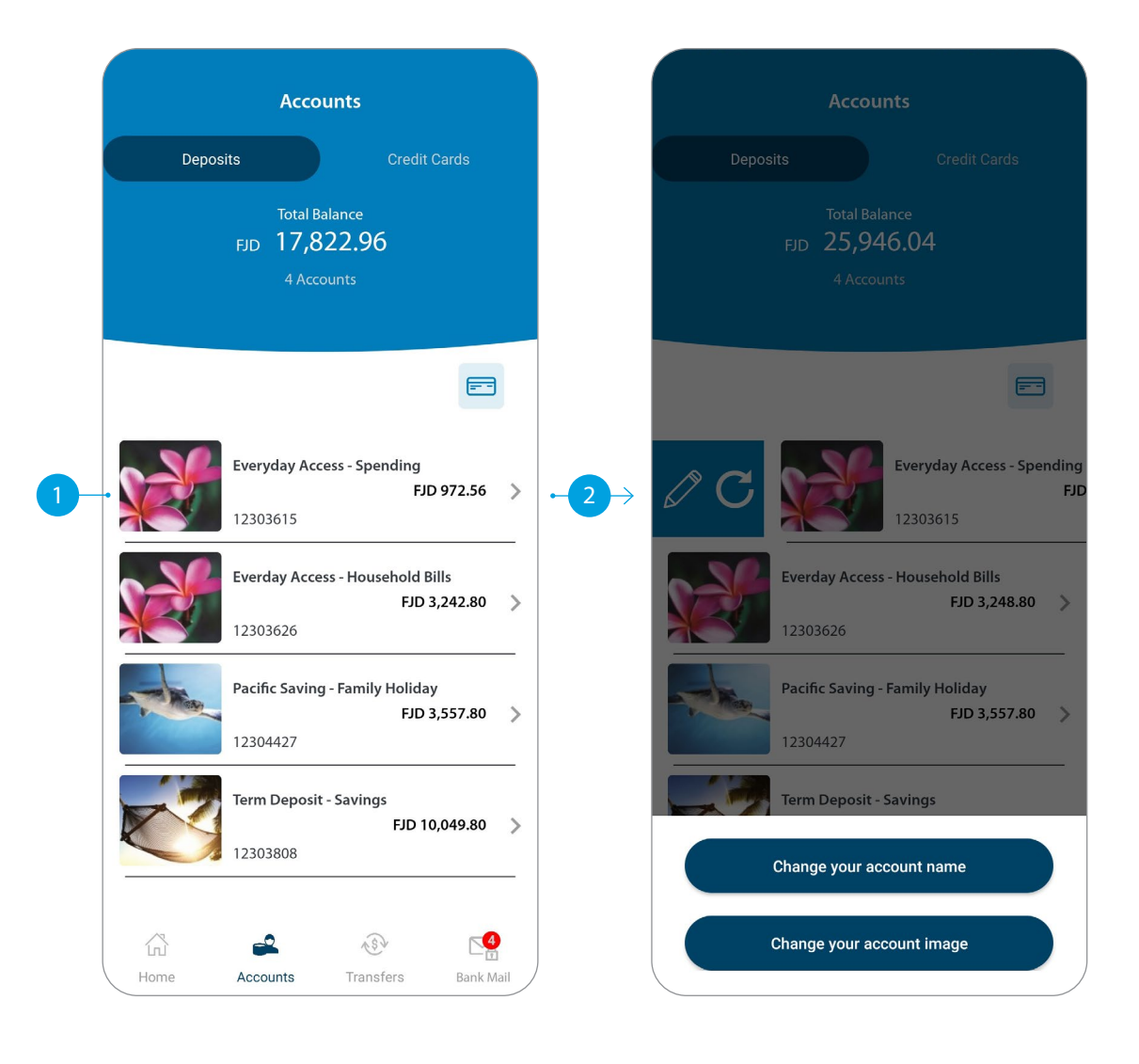

### TRANSFER BETWEEN MY ACCOUNTS

This function is to transfer between your own accounts.

Tap Between My Accounts.

Select which **Account** you want to pay from.

3 Select which **Account** you want to pay to.

- 4 Enter the **Amount** to transfer.
- 5 Check the details are correct. Tap **Confirm** to complete the payment. If you need to make a change, tap the back arrow. If you want to cancel the payment, tap **Cancel**.
- 6 A Transaction Number is given for your reference.

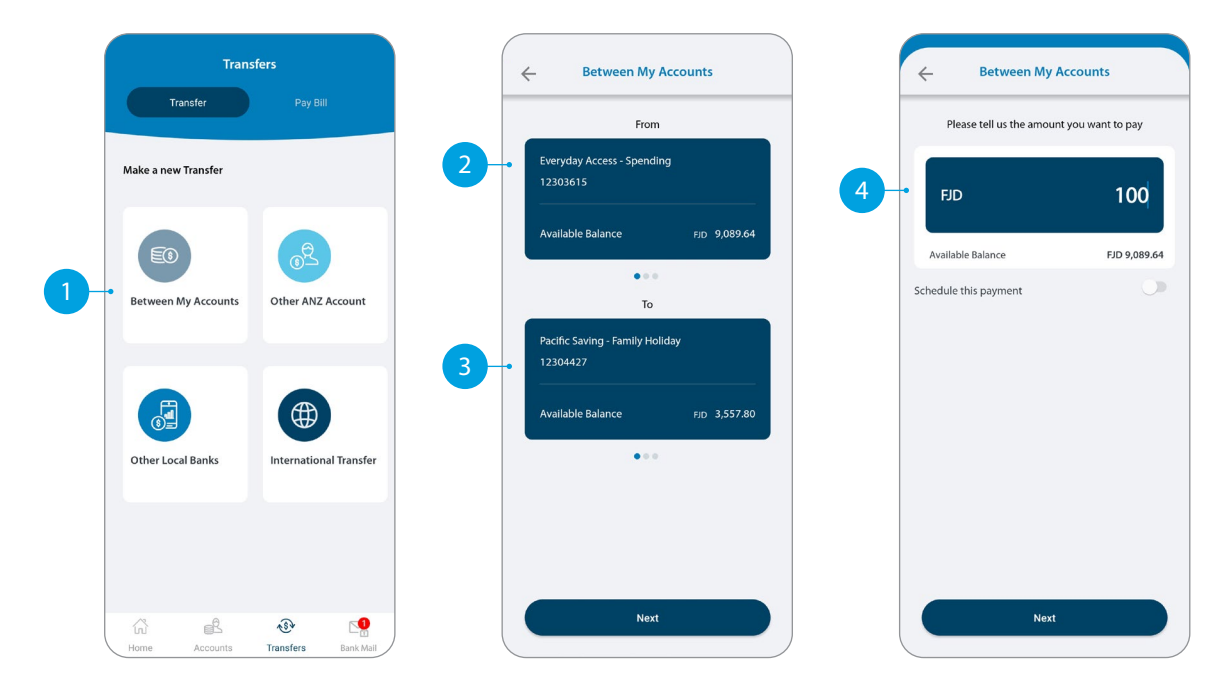

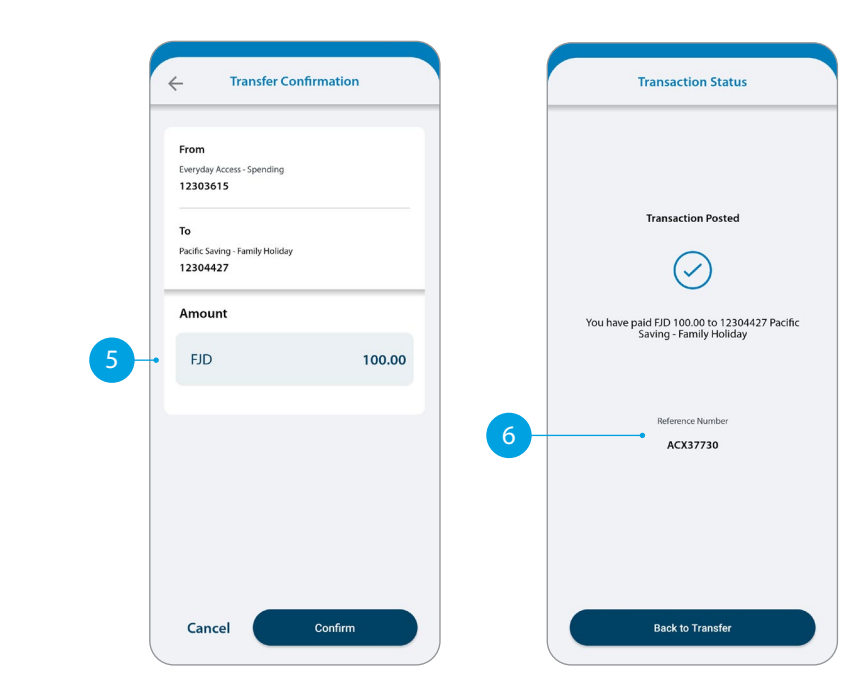

## TRANSFER TO OTHER ANZ ACCOUNTS

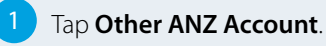

- Tap Existing Recipient.
- Tap on the **Recipient** you want to pay.
- <sup>4</sup> Select which **Account** you want to pay from.
- 5 Enter the **Details** that will show on your recipient's statement, i.e. reference and particulars.
- 6 Enter the **Amount** you want to pay.
- 7 Enter the **Details** that will show on your statement, i.e. reference and particulars.
- 8 If you want to set up a scheduled payment, turn on **Schedule this payment**. Select the frequency and date range.
- 9 Check the details are correct. Tap Confirm to complete the payment. If you need to make a change, tap the back arrow. If you want to cancel the payment, tap Cancel.
- 10 A **Transaction Number** is given for your reference.

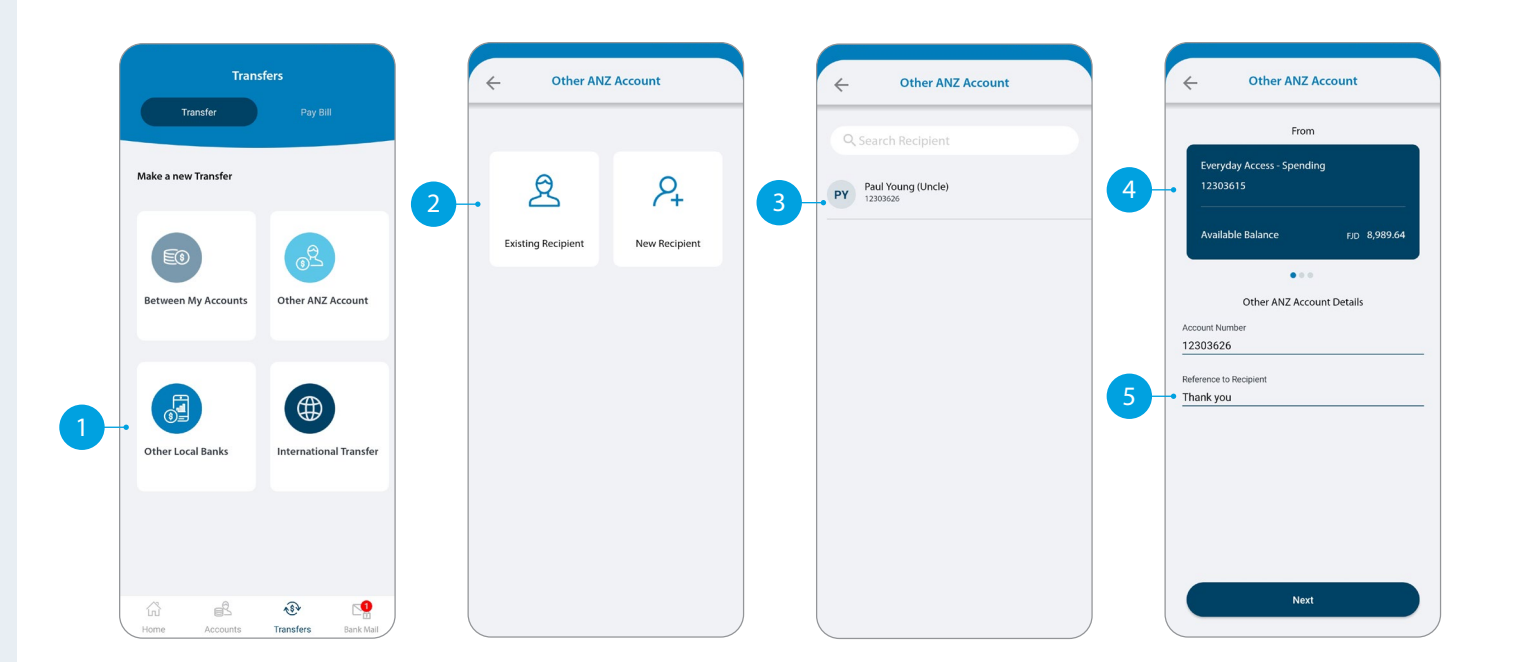

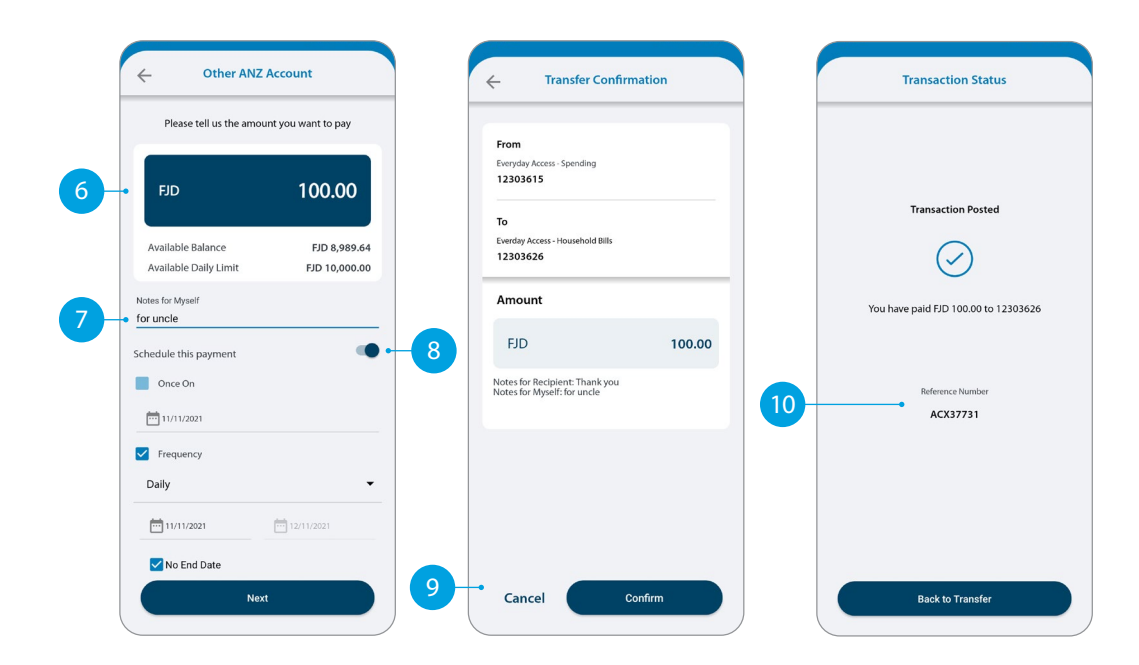

## ANZ TO OTHER BANK TRANSFER

Tap Other Local Banks.

- Tap Existing Recipient.
- Tap on the **Recipient** you want to pay.
- 4 Select which **Account** you want to pay from.
- 5 Enter the **Details** that will show on your recipient's statement, i.e. reference and particulars.
- 6 Enter the **Amount** you want to pay.
- 7 Enter the **Details** that will show on your statement, i.e. reference and particulars.
- 8 If you want to set up a scheduled payment, turn on **Schedule this payment**. Select the frequency and date range.
- 9 Check the details are correct. Tap Confirm to complete the payment. If you need to make a change, tap the back arrow. If you want to cancel the payment, tap Cancel.
- 10 A **Transaction Number** is given for your reference.

|   | Transfers<br>Transfer Pay Bill |                                     | ← Other Local Banks |                    |                           | ← Other Local Banks |                    | Other Local Banks From |                                                                                                    |
|---|--------------------------------|-------------------------------------|---------------------|--------------------|---------------------------|---------------------|--------------------|------------------------|----------------------------------------------------------------------------------------------------|
|   | Make a new Transfer            | 0 <sup>2</sup><br>Other ANZ Account | 2-                  | Existing Recipient | <b>P</b><br>New Recipient | 3-                  | Mere Brown (Aunty) | 4                      | Everyday Access - Spending<br>12303615<br>Available Balance p.p. 8,889,64<br>Other Bank Transfer Details<br>Becipient Name |
| 1 | Other Local Banks              | International Transfer              |                     |                    |                           |                     |                    | 5-                     | Account Number<br>123456<br>Westpac Banking Corporation  Reference to Recipient<br>grocery                                 |
|   | fu 문<br>Home Accounts          | €<br>Transfers Bank Mall            |                     |                    |                           |                     |                    |                        | Next                                                                                                    |

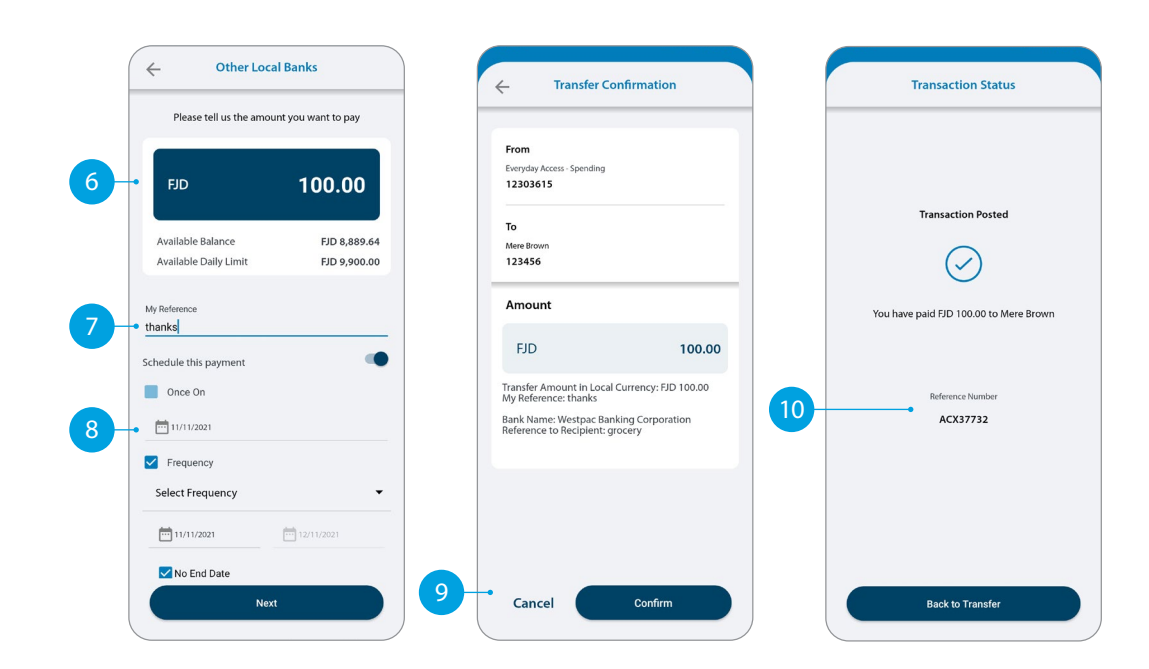

### INTERNATIONAL TRANSFER

Tap International Transfer.

- Tap Existing Recipient.
- 3 Tap on the **Recipient** you want to pay.
- 4 Select which **Account** you want to pay from.
- 5 Your saved payment details will automatically load.
- 6 Select the **Currency** in which you want to transfer.
- 7 Select the **Purpose of Transfer**.
- 8 Upload the **Document Required** for the purpose of the transfer, if required.
- 9 Select from Bank Charge Options.

Continue to next page for additional instructions.

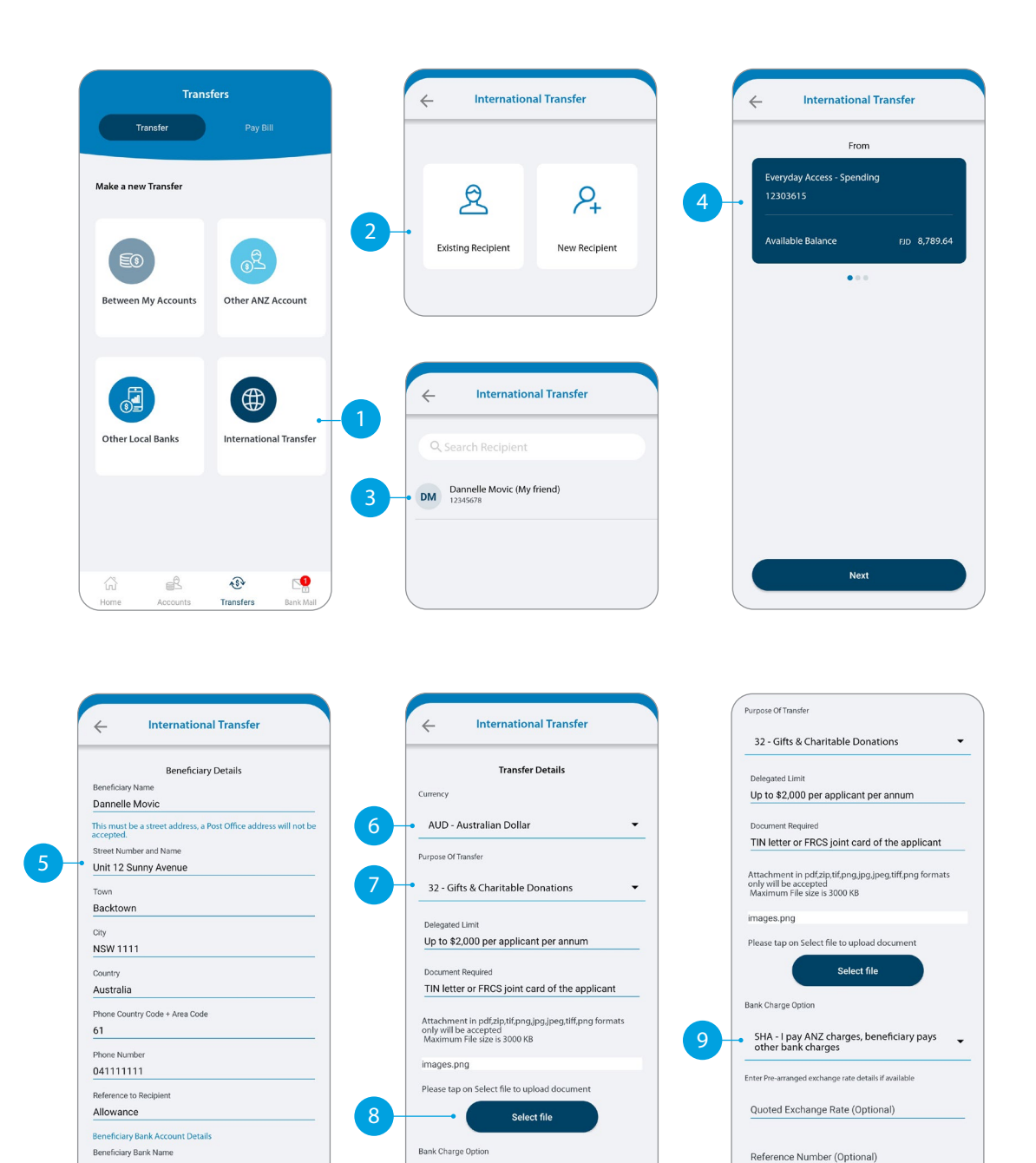

Next

Next

ANZ

Next

## **INTERNATIONAL** TRANSFER

(10) Enter the **Amount** you want to pay.

11 The estimated transfer amount is display in your local currency amount.

12 Check the details are correct. Tap **Confirm** to complete the payment. If you need to make a change, tap the back arrow. If you want to cancel the payment, tap Cancel.

A Transaction Number is given for your reference.

| Please tell us the amour              | nt you want to pay  |                                                                                       |                                                               |                                        |
|---------------------------------------|---------------------|---------------------------------------------------------------------------------------|---------------------------------------------------------------|----------------------------------------|
|                                       | 100                 | From<br>Everyday Access - Spen<br>12303615                                            | nding                                                         |                                        |
| AUD                                   | 100                 | То                                                                                    |                                                               | Transaction Requested                  |
| · · · · · · · · · · · · · · · · · · · |                     | Bank : ANZ                                                                            |                                                               | $\frown$                               |
| Available Balance                     | FJD 8,789.64        | SWIFT CODE : ANZ                                                                      | BAU3M                                                         | (~)                                    |
| Available Daily Limit                 | FJD 10,000.00       | IBAN : 12345678                                                                       |                                                               | $\smile$                               |
| 🔵 AUD 💿 FJD                           |                     |                                                                                       |                                                               | You have requested a payment of AUD 10 |
| Indicative Exchange Rate              |                     | Amount                                                                                |                                                               | Dannelle Movic                         |
| 1 FJD = 0.61490 AUD 1 AUD =           | 1.62628 FJD         |                                                                                       |                                                               |                                        |
| Estimated Transfer Amount - A         | UD 100 = FJD 162.63 | AUD                                                                                   | 100.00                                                        |                                        |
|                                       |                     |                                                                                       |                                                               | Reference Number                       |
|                                       |                     |                                                                                       |                                                               | ACX37743                               |
|                                       |                     | International Transf                                                                  | fer Request                                                   |                                        |
|                                       |                     | Transfer Amount: Al<br>Transfer From Amou<br>Indicative Exchange<br>AUD = 1.62628 FJD | UD 100.00<br>unt: FJD 162.63<br>e Rate: 1 FJD = 0.61490 AUD 1 |                                        |
|                                       |                     | Purpose of Transfer:<br>Donations                                                     | r: 32 - Gifts & Charitable                                    |                                        |
|                                       |                     | Bank Charge Option                                                                    | n: SHA                                                        |                                        |
|                                       |                     |                                                                                       |                                                               |                                        |

#### **PAY BILL**

#### Tap Pay Bill.

- 2 Select the **Biller Name** you want to pay to.
- 3 Enter the **Details** that will show on your statement and theirs, i.e. reference and particulars.
- 4 Select which **Account** you want to pay from.
- 5 Enter the **Amount** you want to pay.
- 6 If you want to set up a scheduled payment, turn on **Schedule** this payment. Select the frequency and date range.
- Check the details are correct. Tap Confirm to complete the payment. If you need to make a change, tap the back arrow. If you want to cancel the payment, tap Cancel.
- 8 A **Transaction Number** is given for your reference.
- 9 Next time you want to pay the same bill, just tap on the Bills under Your Recent Bills and your saved payment details will load automatically.

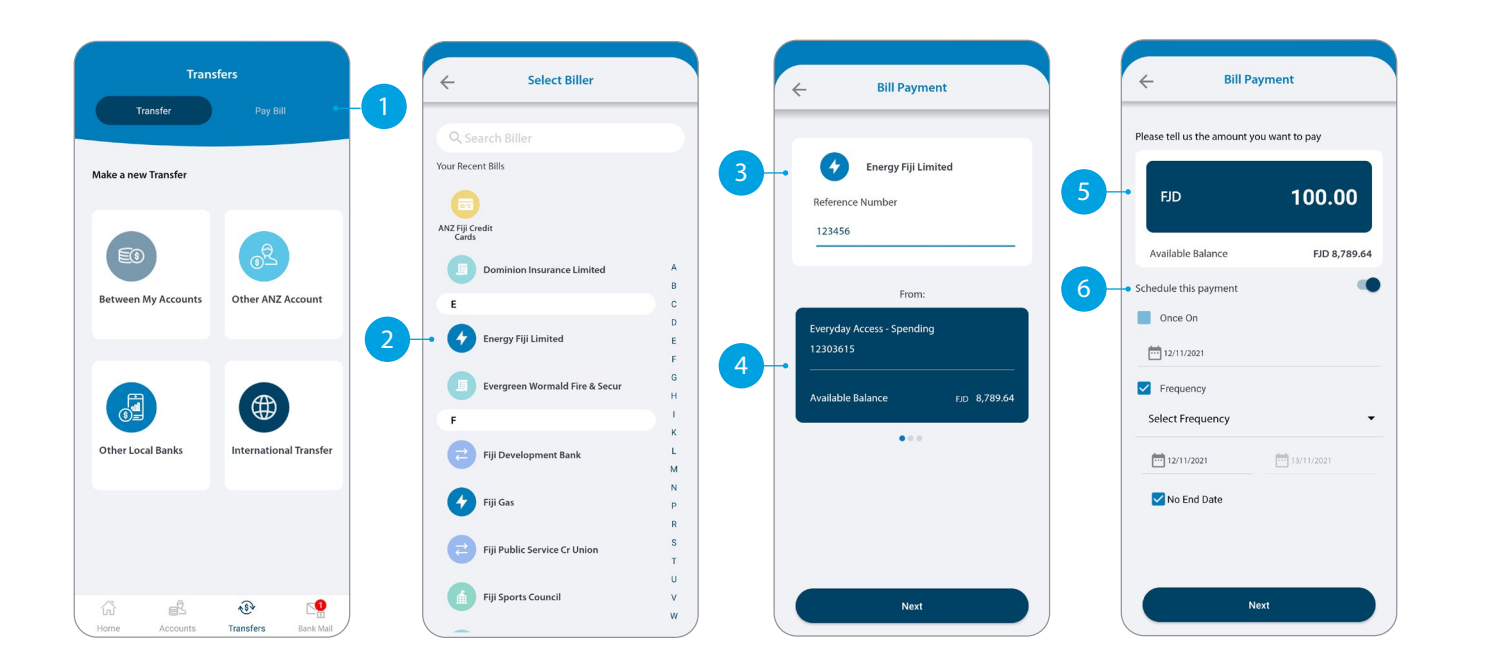

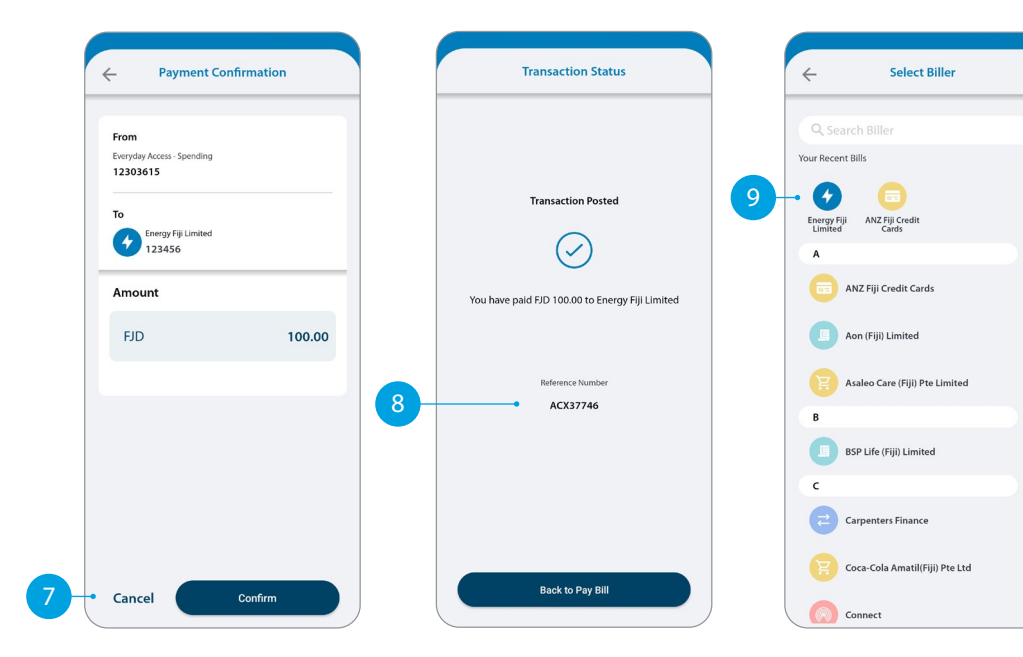

w

## SENDING A MESSAGE VIA BANK MAIL

#### Select Bank Mail.

- 2 Select **New Mail** to send a message.
- 3 Select your query type from the options provided.
- 4 Select the **Account Number** the query refers to (this field is not mandatory).
- 5 Type your message here.
- 6 Click **Send** to send message.
- 7 Message sent window to appear.

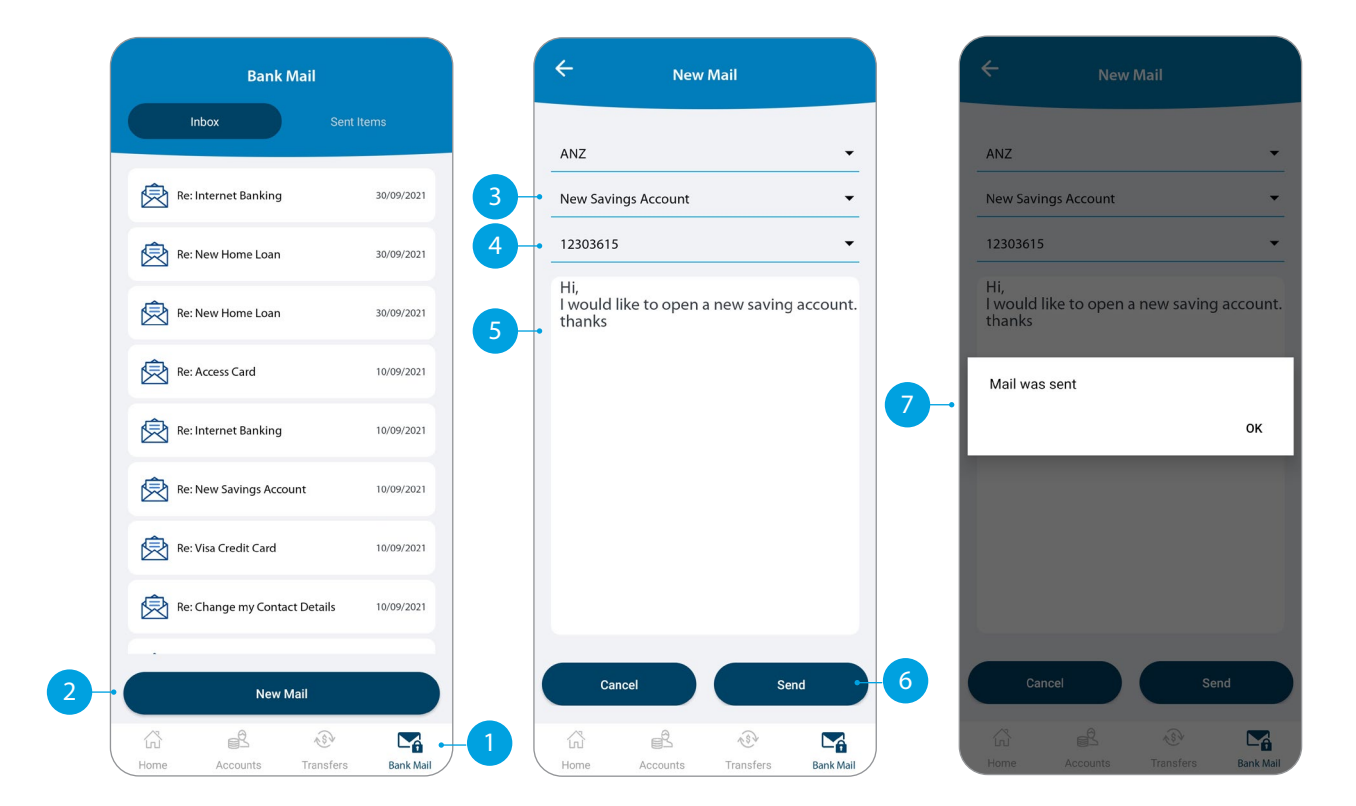

### **CREATING A NEW** RECIPIENT

You will need to set-up a Recipient before you can pay anyone. It will save your payees details, like name and account number, each time you make a payment to them.

- Tap New Recipients in the Transfer type you want to pay.
- Tap here to add a photo of your **Recipient**.
- Select which **Account** you want to pay from. This account will automatically be chosen the next time you make a payment to this Recipient.
- Enter all recipient's payment details such as name, message to recipient, bank account number, etc.
- Enter a meaningful Name for the recipient if you like to.
- Tap **Pay Now** if you want to pay the recipient right away.

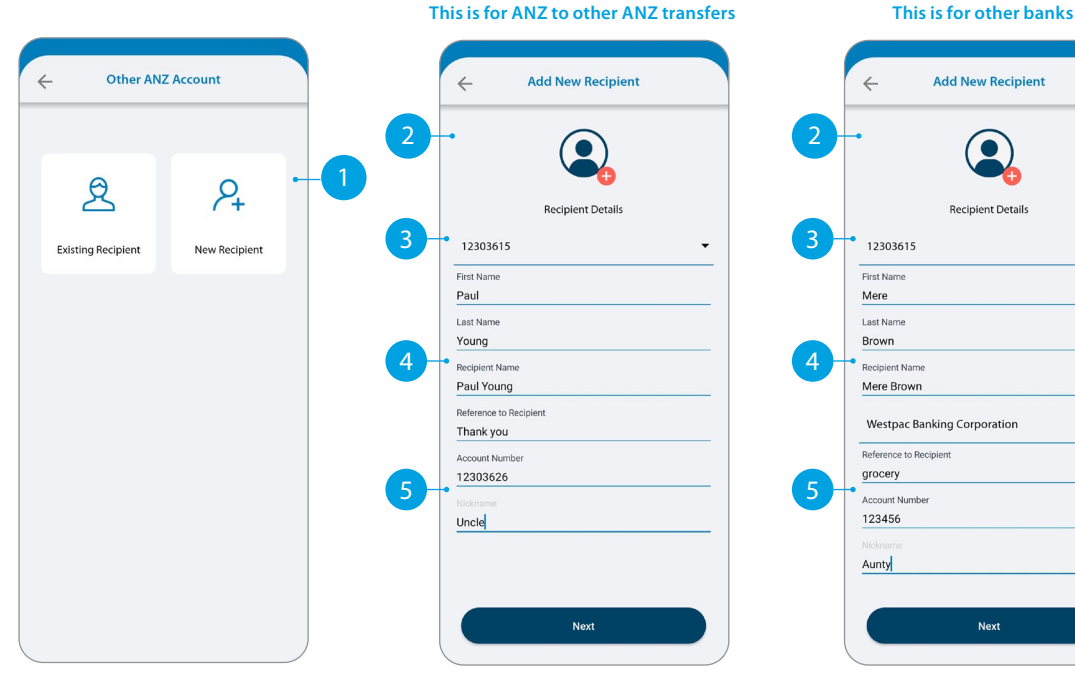

| •            |                     |
|--------------|---------------------|
|              |                     |
|              | Recipient Details   |
| 1230361      | 5                   |
| First Name   |                     |
| Mere         |                     |
| Last Name    |                     |
| Brown        |                     |
| Recipient Na | ame                 |
| Mere Bro     | wn                  |
| Westpac      | Banking Corporation |
| Reference to | o Recipient         |
| grocery      |                     |
| Account Nu   | mber                |
| 123456       |                     |
| Nickname     |                     |
| Aunty        |                     |

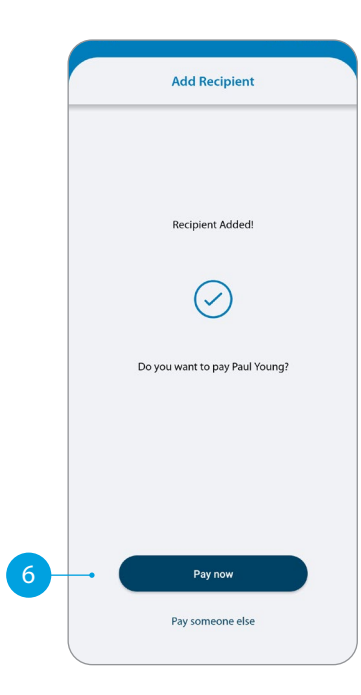

### UPDATING YOUR RECIPIENTS

#### Tap Manage Recipients.

- Tap on the recipient you want to update.
- 3 Enter the changes you want to make on the field.
- 4 Tap on **Update** to make the change.
- 5 Confirmation window will appear.
- If you want to delete the recipient, swipe right on the recipient and tap on the bin icon.

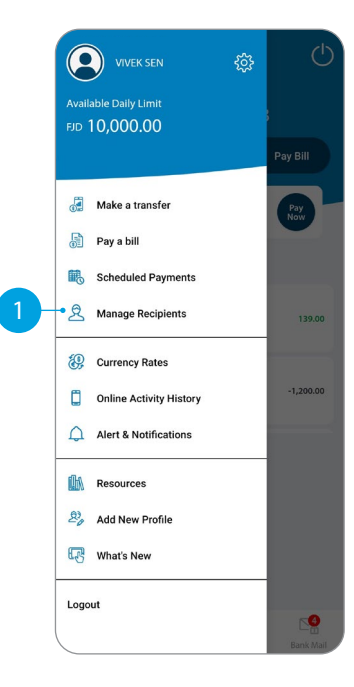

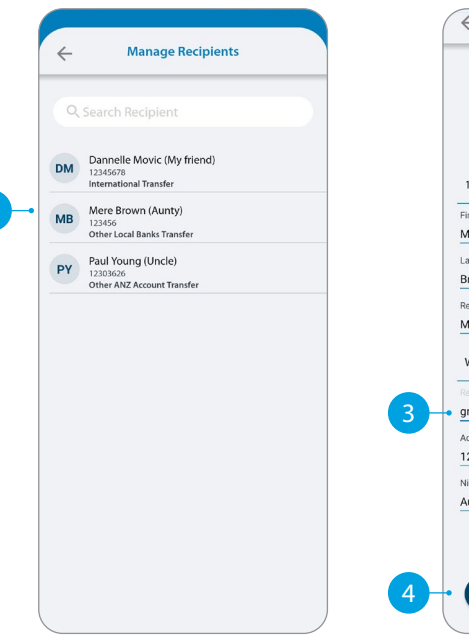

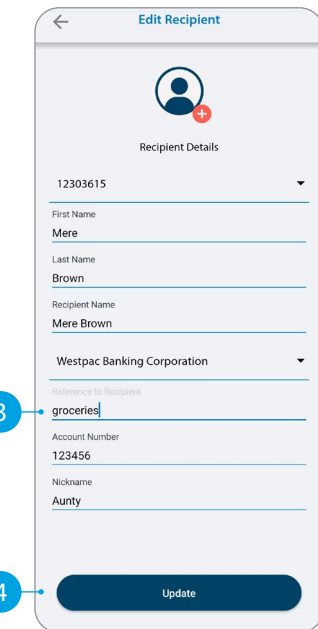

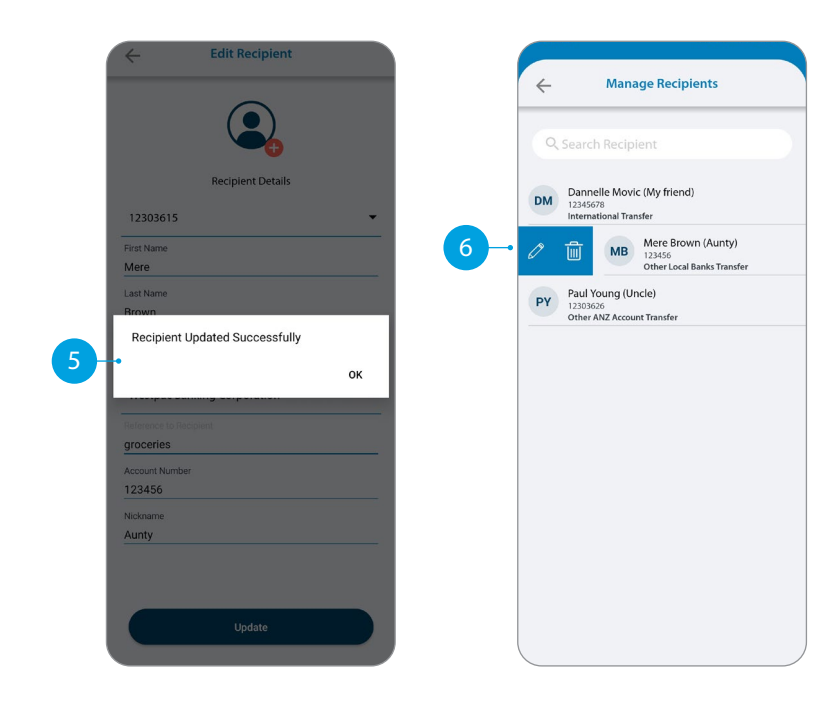

### VIEW AND AMEND SCHEDULED PAYMENTS

#### 1 Tap Scheduled Payments.

- 2 Tap the scheduled payment to view or amend.
- 3 Select what amendment you want to do.
  - A Skip means you can skip the next payment.
  - B Delete means you can delete a scheduled payment.
- Confirmation window will appear.

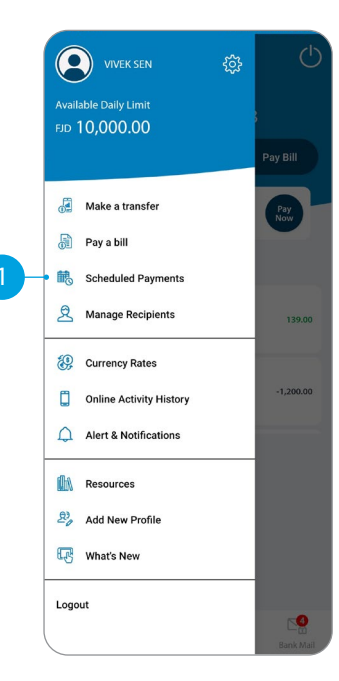

|   | 25   | To<br>12304449 - FJD- Pacific Savings | 15/08/2021   |
|---|------|---------------------------------------|--------------|
|   |      | App ANZ to ANZ Transfer               | FJD 10.00    |
| 2 | • >< | To<br>12303739                        | 29/08/2021   |
|   |      | App ANZ to ANZ Transfer               | FJD 12.00    |
|   | 24   | To<br>12304381 - FJD-Access Everyday  | 13/11/2021   |
|   |      | App ANZ to ANZ Transfer               | FJD 1,200.00 |
|   |      |                                       |              |

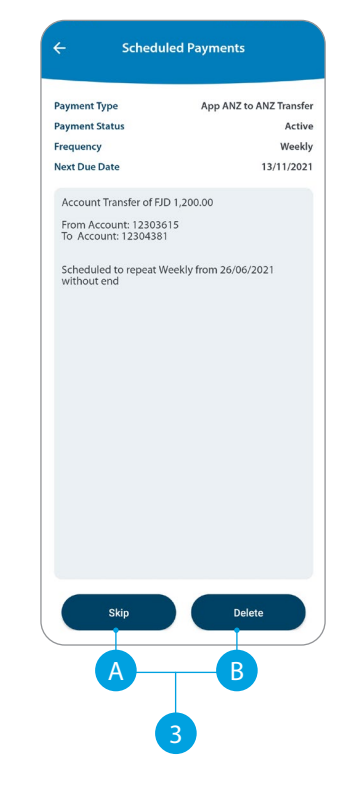

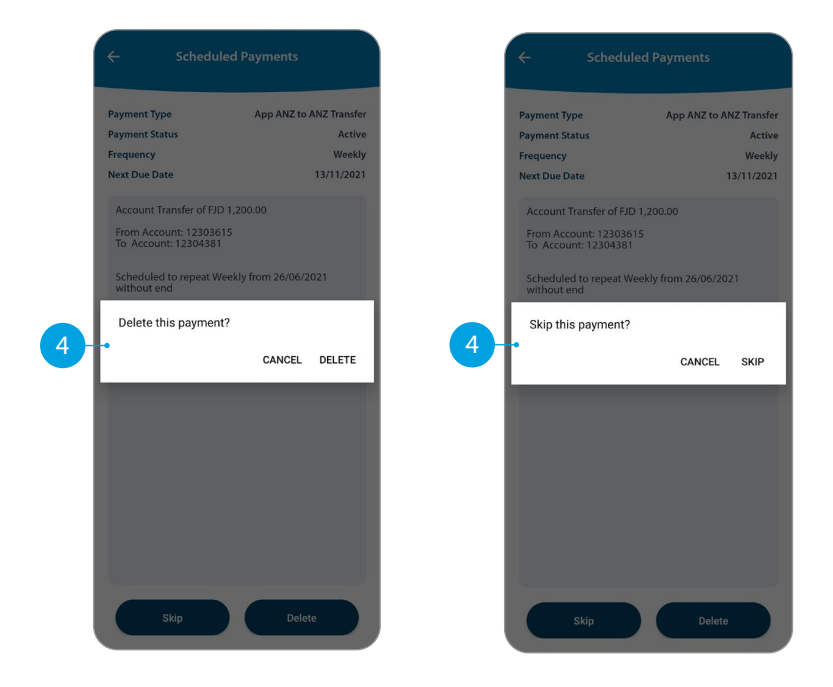

## **STATEMENTS**

Tap the account you want.

#### Tap on Statements.

- Select the statements you want.
- Tap **Download**.
- Tap on the share icon to save or send out your statements.

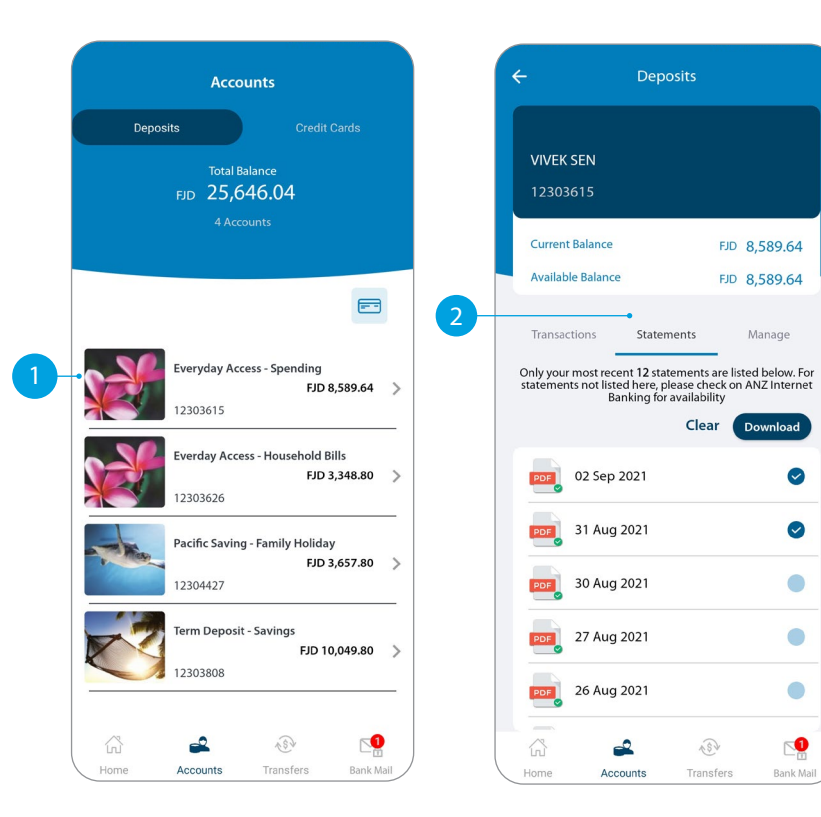

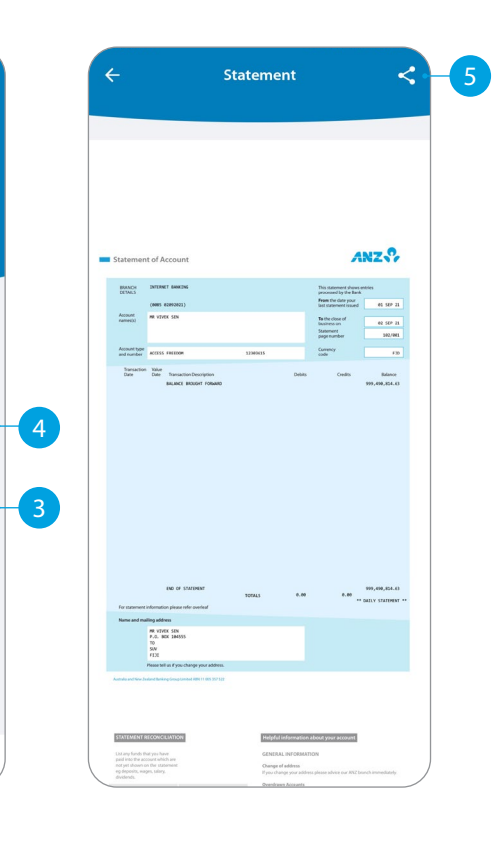

FJD 8,589.64

FJD 8,589.64

Manage

Download

0

 $\bigcirc$ 

2

Bank Mail

Clear

### CHANGE YOUR PERSONAL DETAILS

- Tap on the **Settings** icon.
- Tap Personal Details.
- 3 Tap the pencil for the details you want to update.
- 4 Enter the changes you want to make.
- 5 Answer the security questions asked.
- 6 Confirmation will appear.

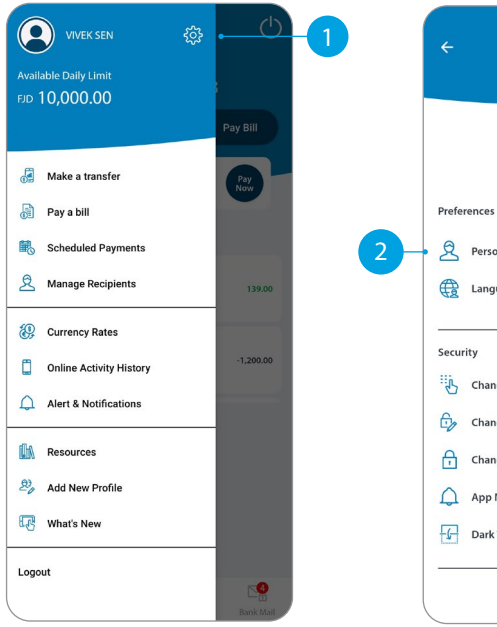

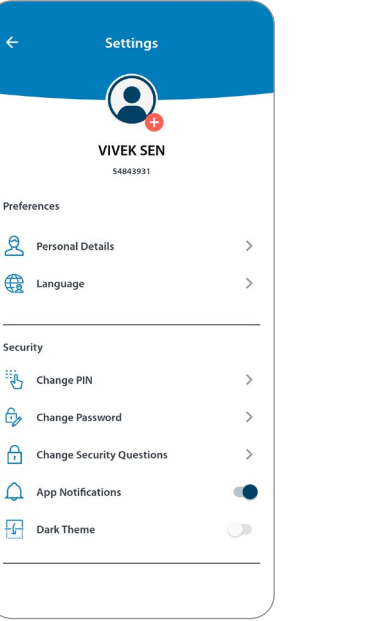

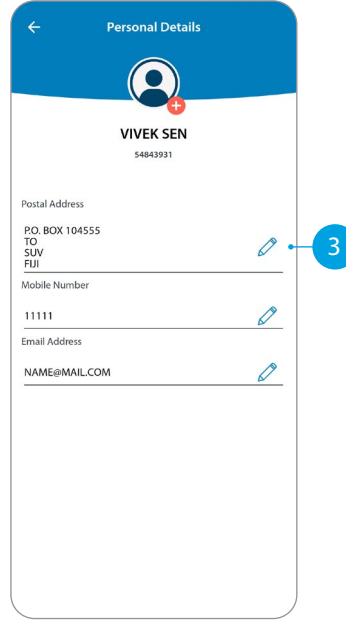

|                     | Verify Security Question                                 | Change Postal Address            |
|---------------------|----------------------------------------------------------|----------------------------------|
| Address Line 1      | To provide you with an extra level of security, you must |                                  |
| P.O. BOX 104        | now answer the security questions below.                 |                                  |
| Address Line 2      | Who's your favorite childhood friend?                    |                                  |
| <u>TO</u>           |                                                          |                                  |
| City/State/Province |                                                          |                                  |
| 507                 | In which province were you born?                         |                                  |
| FIII                |                                                          |                                  |
|                     |                                                          | Postal Address Changed Successfu |
|                     |                                                          |                                  |
|                     |                                                          |                                  |
|                     |                                                          |                                  |
|                     |                                                          |                                  |
|                     |                                                          |                                  |
|                     |                                                          |                                  |
|                     |                                                          |                                  |
|                     |                                                          |                                  |
|                     |                                                          |                                  |
|                     |                                                          | Back to Personal Details         |